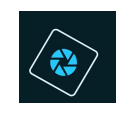

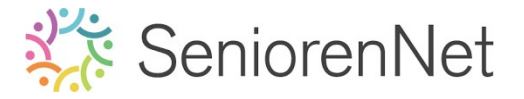

14. Foto's laten overvloeien

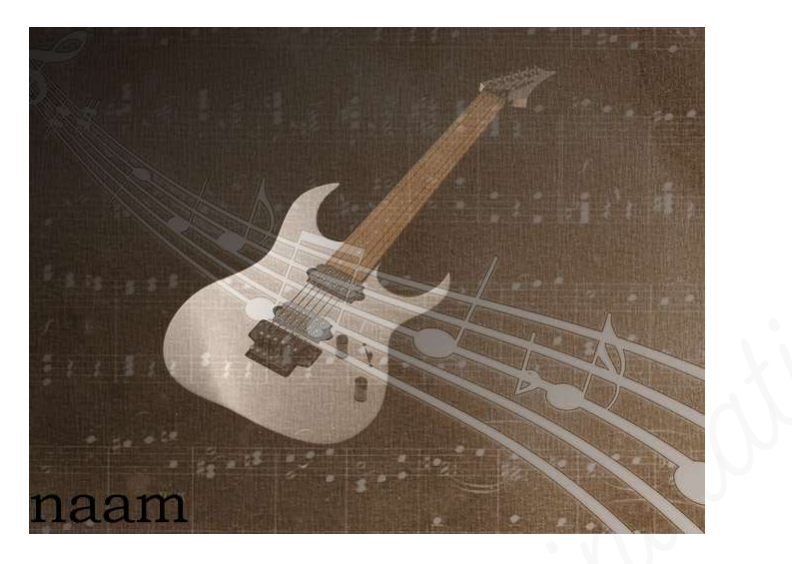

### 1. <u>Doel van dit lesje.</u>

In dit lesje gaan we werken met Gereedschap Bijsnijden, Gereedschap Rechthoekige selectiekader met vaste verhouding, Aanpassingslaag «Omkeren», Verloopgereedschap, Uitknipmasker, Aanpassingslaag «Kleurtoon/Verzadiging».

- 2. <u>Bewerken van de afbeelding muziek 1</u>
  - > Open de afbeeldingen muziek 1.
  - Snij de foto eerst bij met een verhouding van 4 op 3, de randen mogen eraf. Gereedschap Bijsnijden heeft geen mogelijkheid om verhoudingen in te geven, wel in cm, geen verhoudingen, dus gaan we anders te werk:
    - Activeer het Rechthoekige selectiekader
    - Zet de doezelaar op O
    - Zet de modus op Vaste Verhouding → Breedte 4 en hoogte op 3
    - Sleep zodat de randen buiten de selectie vallen, Selecteren →
       Transformatie selectie → Verplaatsen van de selectie → klik op groene
       vinkje als u tevreden bent.
    - 🗉 Ga dan naar **Afbeelding 🗲 Uitsnijden**
    - Selecteren → Deselecteren of Ctrl+D

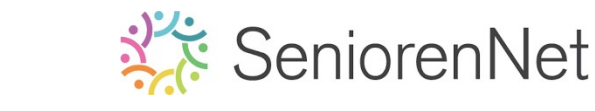

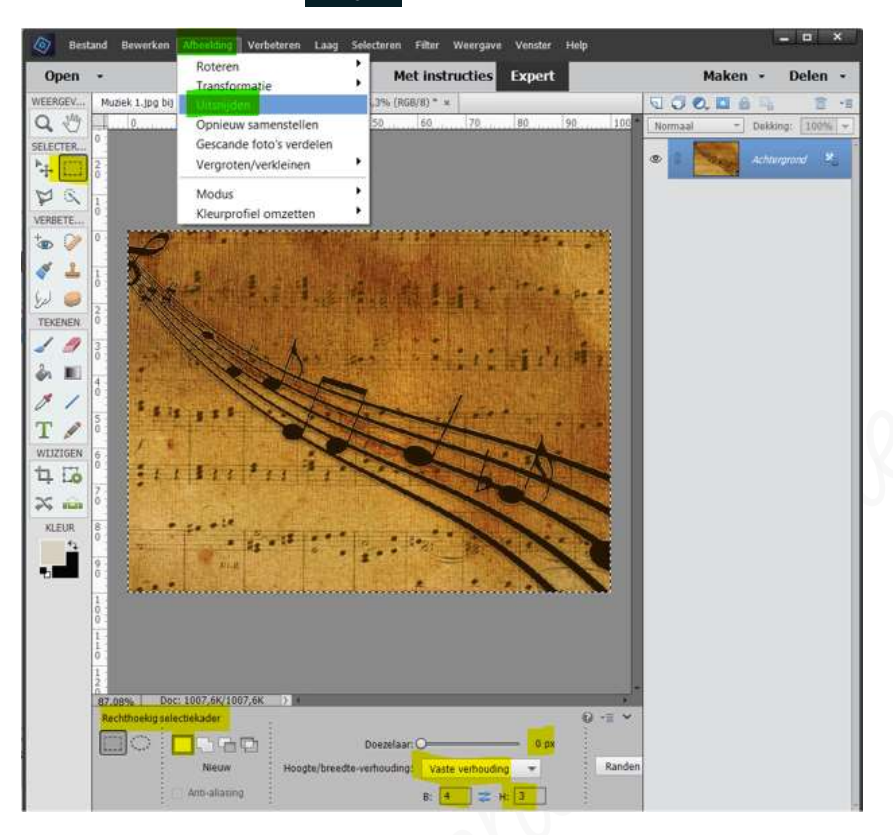

> Pas deze achtergrondlaag aan met Clanpassingslaag Omkeren.

## ➢ Ga naar Laag → Nieuwe Clanpassingslaag → Omkeren

*Aiermee past u het effect van een fotonegatief toe door een negatief te maken op basis van de helderheidswaarden van de foto.* 

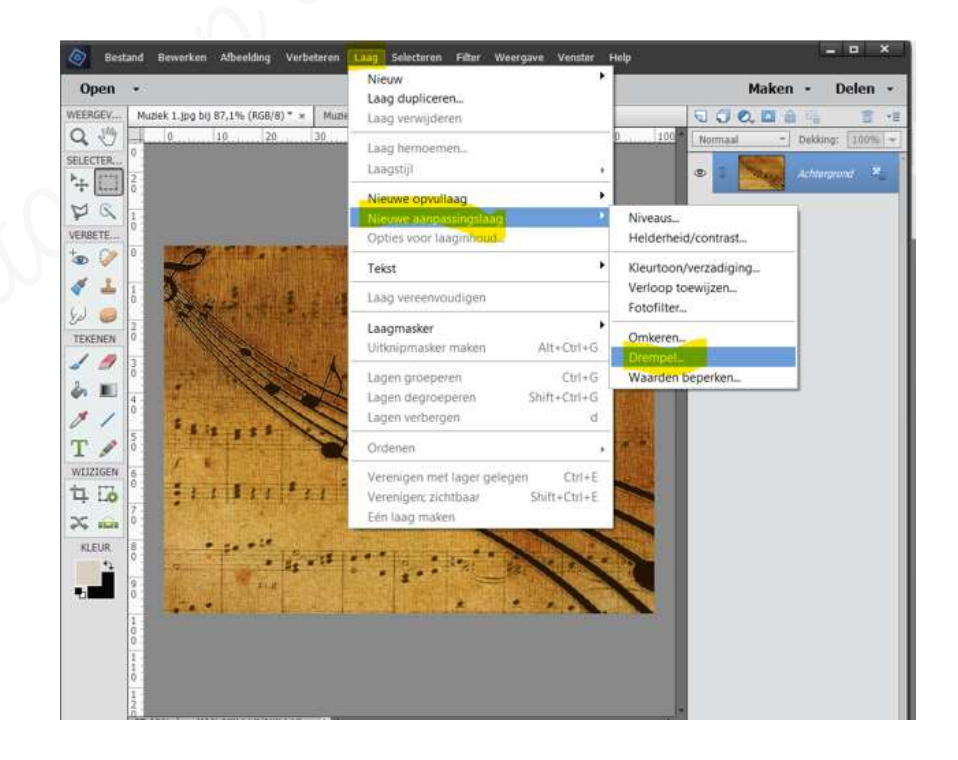

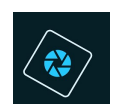

# SeniorenNet

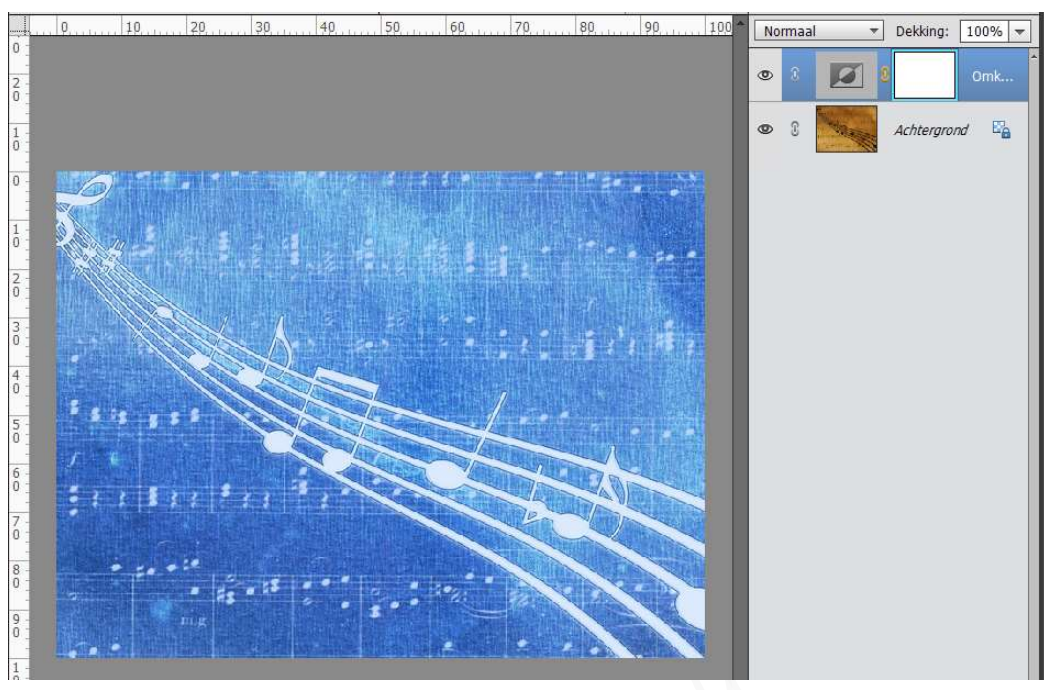

- 3. <u>Toevoegen van afbeelding muziek 2 en bewerken</u>
  - Sleep de laag muziek 2 in uw werkdocument.
  - ➢ Noem deze laag Gitaar.
  - Maak deze laag passend aan uw werkdocument. Sleep aan de hoekjes naar buiten, maar zorg dat de gitaar binnen het werkdocument blijft.

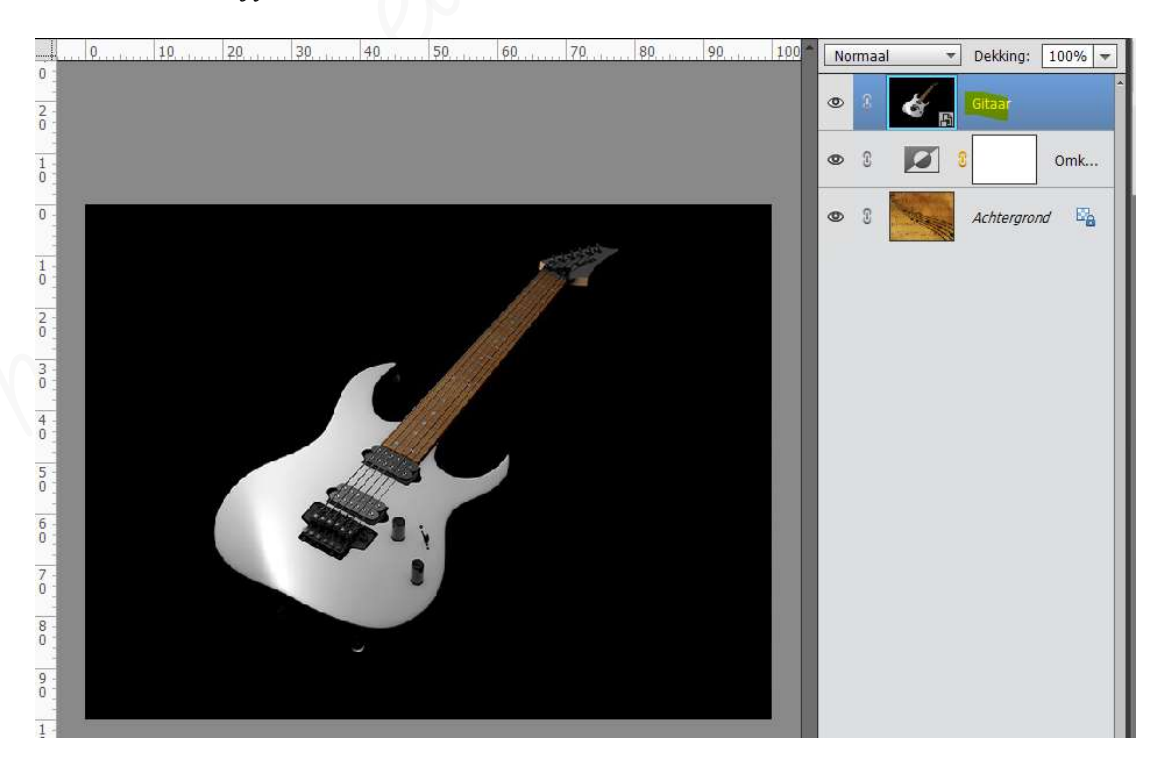

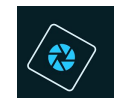

# SeniorenNet

- Lineair Verlooplaag van zwart naar transparant met hoek van -45° en schaal van 200%
  - Stel de standaard Voor- en Achtergrondkleur in. (zwart-wit)
  - Plaats onder de laag Gitaar een Opvullaag met de volgende kenmerken:
    - Verloop van zwart naar transparant
    - Stijl: lineair
    - Hoek: -45°
    - Schaal: 200%

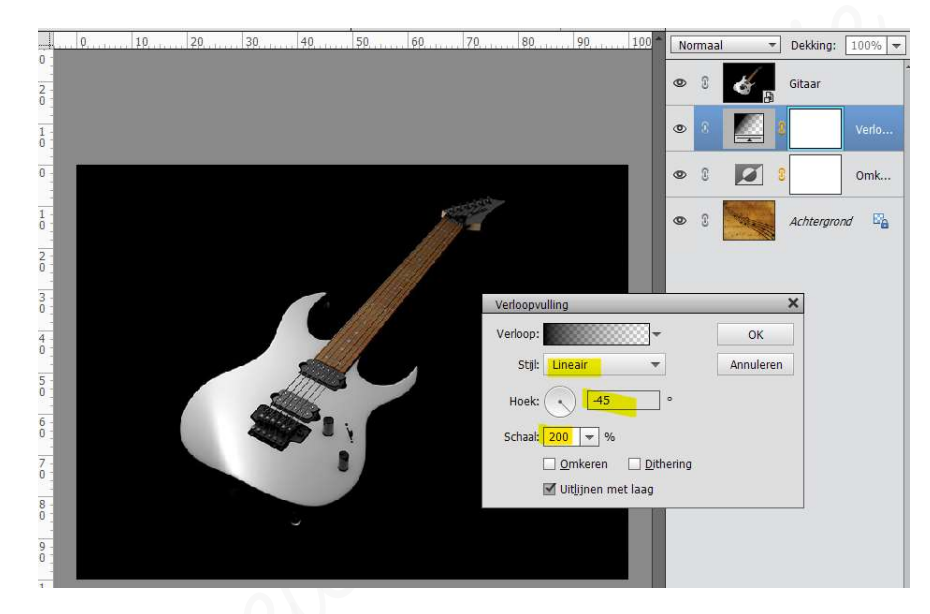

- 4. <u>Uitknipmasker van deze Opvullaag en de laag Gitaar.</u> Een Uitknipmasker is een koppeling van één laag met een andere laag, waarbij de randen van de ene laag gebruikt worden en de inhoud van de andere laag. Dus feitelijk een mal van de ene laag om daarmee een afbeelding in een andere laag in een bepaalde vorm te snijden.
  - Hoe een Uitknipmasker maken?
    - Ga tussen de Verlooplaag en de laag Gitaar staan.
    - Houd **Alt** ingedrukt
    - Plaats de aanwijzer op de lijn tussen twee lagen in het deelvenster lagen (de aanwijzer verander in pijltje naar beneden met vierkantje aan.
      Klik vervolgens met de muis

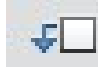

- Sta op de laag Gitaar
- Ga naar **Laag → Uitknipmasker**
- Of klik met uw rechtermuisknop op uw laag Gitaar → Uitklapvenster → klik op Uitknipmasker maken

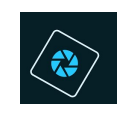

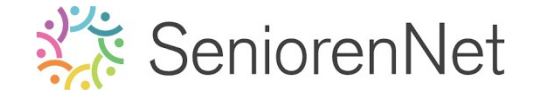

Äls dit gedaan is dan ziet u voor de laag gitaar een teken staan van uitknipmasker.

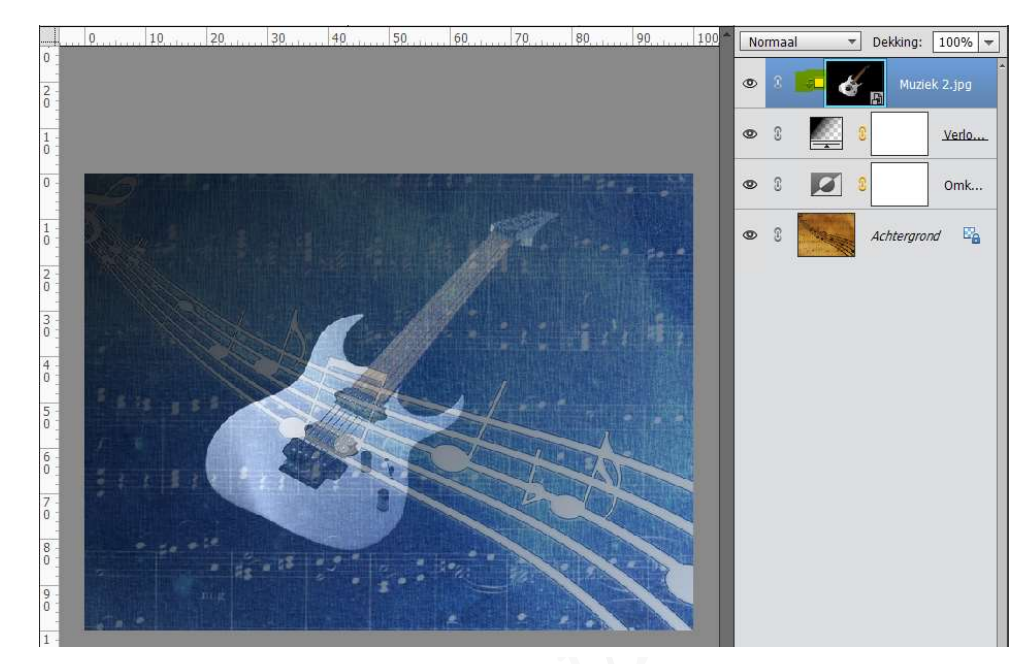

- Hoe gaan we Uitknipmasker verwijderen.
  - Wilt u deze verwijderen: ga met uw muis tussen de opvullaag staan en de laag gitaar staan.
  - Druk Alt-toets in en klik met uw rechtermuisknop
  - Of klik met uw rechtermuisknop op uw laag gitaar  $\rightarrow$  Uitklapmasker  $\rightarrow$  klik op Uitknipmasker opheffen.
- 5. <u>We gaan onze afbeelding een sepia kleur geven.</u>
  - Vertrek vanuit de achtergrondlaag.
  - ➤ Ga naar Laag → Nieuwe Clanpassingslaag → Kleurtoon/Verzadiging of bovenaan uw lagenpalet kiest u het halve maantje en kies daar Kleurtoon/Verzadiging.

Met de Kleurtoon/verzadiging past u de kleurtoon, de verzadiging en de lichtsterkte aan van de gehele afbeelding of afzonderlijke kleurcomponenten in een afbeelding.

- Vullen met kleur aanvinken.
- Speel met **de schuifbalkjes**
- Zet de Kleurtoon op 209, Vergadiging op 28 en Lichtheid op 8 om sepiakleur te verkrijgen.

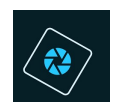

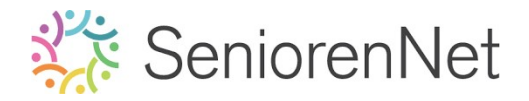

|   | 50,                   | 100     | Nor | maal         | *   | Dekking:   | 100% 🔻  |
|---|-----------------------|---------|-----|--------------|-----|------------|---------|
|   | Kleurtoon/verzadiging | ×<br>•= | 0   | © <b>≠</b> [ | *   | Muzie      | k 2.jpg |
|   | Kanaal: Origineel 🔻   | •       | 0   | 8            |     |            | Verlo   |
|   | Kleurtoon:            | 209     | 0   | 3            |     |            | Omk     |
|   | Lichtheid:            | 8       | 0   | 8            | - 0 |            | Kleur   |
|   |                       | ur      | 0   | 8            |     | Achtergror | nd 🗳    |
| 1 |                       |         |     |              |     |            |         |
|   |                       |         |     |              |     |            |         |
|   |                       |         |     |              |     |            |         |
| 2 |                       | Herst   |     |              |     |            |         |

### 6. <u>Afwerken en insturen van werkje naar de groep.</u>

- Plaatsen van uw naam
- ➢ Opslaan als pse
- ▹ Opslaan als jpg, max. 150 kb.
- > Insturen naar de groep via de site.

### <u>Resultaat:</u>

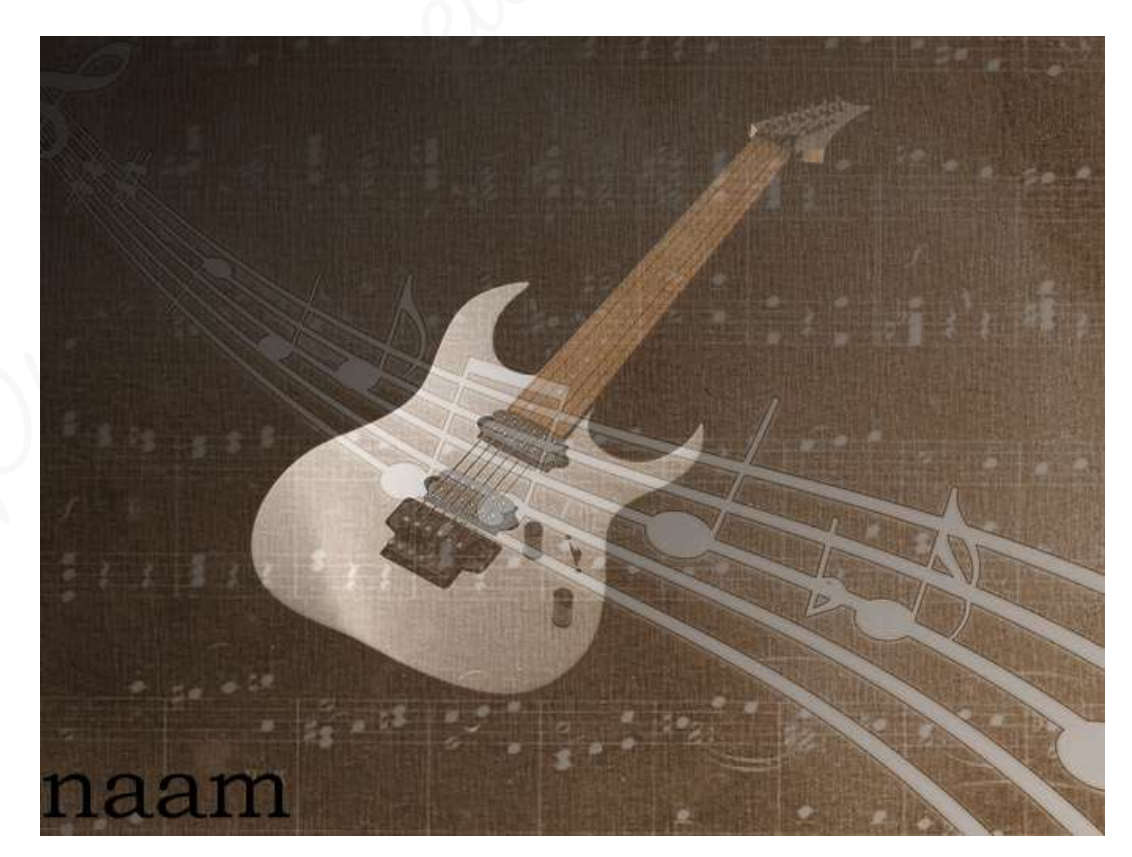